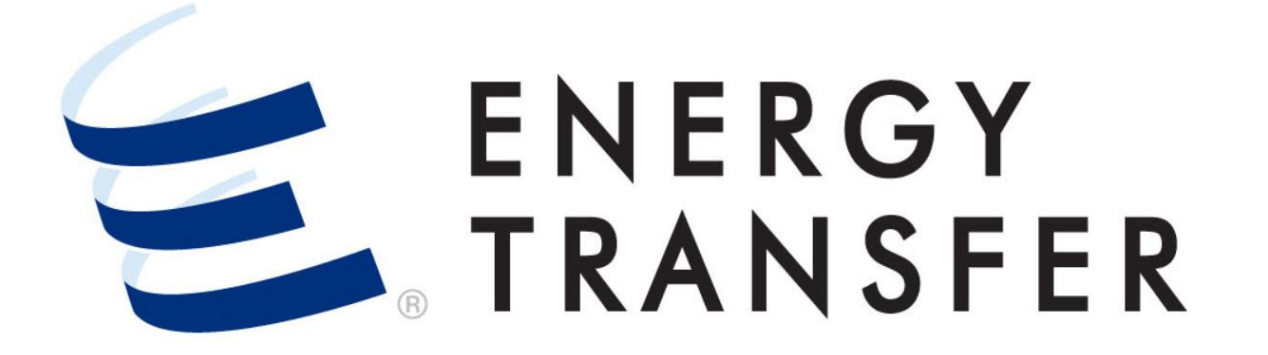

# Messenger+ Flowing Gas: AutoPark Service Election Overview

## **AutoPark Service Election Overview**

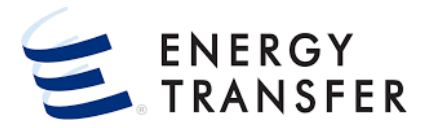

An AutoPark nomination will automatically be generated to provide the balancing nomination for an out of balance pool:

- ✓ If parking and/or unparking quantities are available and
- ✓ If the pooling shipper has elected to participate in AutoPark Service

Note: To participate in Pool AutoPark Service a pooling shipper will need to have an associated GPS AutoPark contract.

#### The AutoPark Service Election screen:

- $\checkmark\,$  Shows if the Pipeline is allowing Due Pipe and Due Ship nominations
- ✓ Allows the pooling shipper to turn on/off AutoPark Service Participation

### **AutoPark Service Election Overview, Cont.**

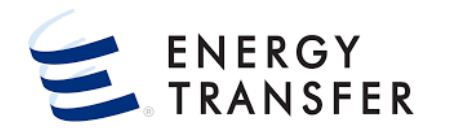

| TEXAS FRACK PRODUCTION   |                                                                                                    |                                                                                              |                                                                                                    |  |  |  |  |  |  |  |
|--------------------------|----------------------------------------------------------------------------------------------------|----------------------------------------------------------------------------------------------|----------------------------------------------------------------------------------------------------|--|--|--|--|--|--|--|
| Nominations              | •                                                                                                    |                                                                                              |                                                                                                    |  |  |  |  |  |  |  |
| Flowing Gas 2            | ×                                                                                                    | Pre-determined Allocation                                                                    |                                                                                                    |  |  |  |  |  |  |  |
| Invoicing                | ×                                                                                                    | Allocation                                                                                   |                                                                                                    |  |  |  |  |  |  |  |
| Capacity Release         | ×                                                                                                    | Imbalance •                                                                                  | •                                                                                                    |  |  |  |  |  |  |  |
| Contracts                | ×                                                                                                    | Measurement >                                                                                |                                                                                                    |  |  |  |  |  |  |  |
| Reports                  | ×                                                                                                    | View Posted Imbalances                                                                       |                                                                                                    |  |  |  |  |  |  |  |
| Informational Postings 🕨 |                                                                                                    | Authorization to Post Imbalances                                                             |                                                                                                    |  |  |  |  |  |  |  |
| Site Map                 | ×                                                                                                    | Initiate and Confirm Imbalance Trades                                                        | 6                                                                                                    |  |  |  |  |  |  |  |
|                          |                                                                                                    | Auto Pool Balancing 3                                                                        | AutoPark Service Election 4                                                                                                    |  |  |  |  |  |  |  |
|                          |                                                                                                    | Storage Balances                                                                             |                                                                                                    |  |  |  |  |  |  |  |
|                          | Nominations<br>Flowing Gas 2<br>nvoicing<br>Capacity Release<br>Contracts<br>Reports<br>nformational Postings<br>Site Map | Nominations  Flowing Gas  Capacity Release Contracts Reports Informational Postings Site Map | <ul> <li>TEXAS FR</li> <li>Nominations</li> <li>Flowing Gas</li> <li>Pre-determined Allocation</li> <li>Allocation</li> <li>Allocation</li> <li>Capacity Release</li> <li>Imbalance</li> <li>Contracts</li> <li>Measurement</li> <li>View Posted Imbalances</li> <li>Authorization to Post Imbalances</li> <li>Site Map</li> <li>Initiate and Confirm Imbalance Trades</li> <li>Auto Pool Balancing</li> <li>Storage Balances</li> </ul> |  |  |  |  |  |  |  |

- 1. To access the AutoPark Service Election go to the Customer Activities Menu 🔳 .
- 2, 3 & 4. Select Flowing Gas, Auto Pool Balancing, and AutoPark Service Election.

### **AutoPark Service Election Overview, Cont.**

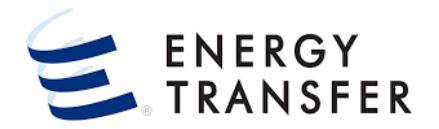

| =                                                             | TEXAS F                                          | RACK PRODUCTION  |            | -                 |                       |                | ¢ 🖿          | <b>.</b> |
|---------------------------------------------------------------|--------------------------------------------------|------------------|------------|-------------------|-----------------------|----------------|--------------|----------|
| Flowing Gas > Auto Pool Balancing > AutoPark Service Election |                                                  |                  |            |                   |                       |                |              |          |
| E AUTO POOL BALANCING ∧                                       | Parameters                                       |                  |            |                   |                       |                |              |          |
| AUTOPARK SERVICE<br>ELECTION                                  | Effective Date • 5<br>© 09-21-2021 6<br>RETRIEVE |                  |            |                   |                       |                |              |          |
|                                                               | Payback Limits                                   |                  |            |                   |                       |                |              | 0        |
|                                                               | Eff From Date                                    | Pool/Tabs Area   | Payba      | ck                | Allowing Payback?     | Prorate Factor |              |          |
|                                                               | 09-17-2013                                       | FLD              | DS         |                   | $\checkmark$          | 1              |              |          |
|                                                               | 09-17-2013                                       | FLD              | DP         |                   | $\checkmark$          | 1              |              |          |
|                                                               | AutoPark Service Election 9 🖬 🕤                  |                  |            |                   |                       |                |              |          |
|                                                               | Eff From Date Contract                           | Shipper Name     | Pool Point | Pool/Tabs Area Au | uto Park K Park Limit | UnPark Limit   | Participate? |          |
|                                                               | 01-01-2021 67363                                 | Texas Frack Prod | H0428      | FLD 67            | 7364 10000            | 5000           |              |          |
|                                                               | 09-21-2021 67363                                 | Texas Frack Prod | P91243     | FLD 67            | 7364 10000            | 5000           | $\checkmark$ |          |
| <                                                             |                                                  |                  |            |                   |                       |                |              |          |
| <u>.</u>                                                      |                                                  |                  |            |                   |                       |                | V1.1         | 16.0     |

#### 5. Select the Effective Date.

- 6. Click the RETRIEVE button.
- 7. The Payback Limits Section informs whether the pipeline is allowing Due Pipe or Due Ship Nominations.

#### 8. The AutoPark Service Election:

- Allows the user to elect to participate or not to participate in the AutoPark Service.
- Displays the Pipeline limits on park/unpark.
- The Participate election will go into effect the next cycle after the change is made and will remain in effect until a new change is submitted.

### 9. Click the 🗊 button.